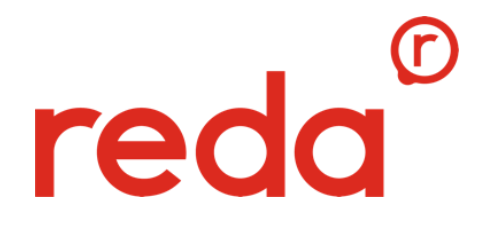

# UŽIVATELSKÝ MANUÁL E-SHOPU

#### **1 REGISTRACE UŽIVATELE**

U registračního formuláře vyberete příslušné NS vyplníte povinná pole a kliknete na tlačítko **Zkontrolovat formulář (1/2)**. Systém provede automatickou kontrolu údajů, a pokud je vše v pořádku, pustí Vás dál.

## <u>Manuál k registraci</u>

Registrace nového uživatele

| Registrace nového uživatele                                          |                                                                                                    |  |  |
|----------------------------------------------------------------------|----------------------------------------------------------------------------------------------------|--|--|
| Středisko*:                                                          | Firemní projekty - testový e- 🕶                                                                     |  |  |
| Přihlašovací jméno*:                                                 |                                                                                                    |  |  |
| Vaše heslo*:                                                         |                                                                                                    |  |  |
| Potvrďte heslo*:                                                     |                                                                                                    |  |  |
| Jméno*:                                                              |                                                                                                    |  |  |
| Příjmení*:                                                           |                                                                                                    |  |  |
| Telefon*:                                                            |                                                                                                    |  |  |
| E-mail*:                                                             |                                                                                                    |  |  |
| * Položky označené hvi<br>PŘIHLAŠOVACÍ JMÉN<br>Zkontrolovat formulář | ězdičkou jsou povinné.<br>O A HESLO - zadávat bez diakritikých znamének a mezer<br>(1/2) Vyprázdnit |  |  |
|                                                                      | REDA a.s. © 2020                                                                                    |  |  |

Pokud jsou údaje zadány správně, pokračujte dál stisknutím tlačítka **Zkontrolovat formulář (1/2)**. Po kontrole údajů odešlete registraci stisknutím tlačítka **Zaregistrovat**. Po úspěšné registraci Vám přijde souhrnný email s registračními údaji. Vaši registraci však musí schválit schvalovatel střediska pod kterým jste odeslali žádost o registraci. O schválení (stornování) registrace Vám bude odeslán informační email. **Přihlášení do e-shopu je možné až v okamžiku schválení registrace**.

## 2 OBJEDNÁVÁNÍ NA E-SHOPU

Reklamní předměty si můžete prohlížet buď v souhrnném přehledu, do kterého se dostanete kliknutím na logo společnosti v levé horní části e-shopu nebo prostřednictvím jednotlivých kategorií na záložkách po levé straně:

# Výběr katalogu

STANDARDNÍ KATALOG

**VIP NABÍDKA** 

# Kategorie

**ROZDÁVACÍ PŘEDMĚTY** 

KANCELÁŘ

DROBNÉ DÁRKY

Jakmile zvolíte příslušný předmět, vložte jej "do košíku". V detailu položky můžete libovolně měnit požadované množství.

## Keramický hrnek 370 ml

| Přidat k oblibeným | Kód položky:                            | FPTEST0005 |
|--------------------|-----------------------------------------|------------|
| 0                  | Sazba DPH:                              | 21 %       |
|                    | Cena bez DPH:                           | 10,00 Kč   |
|                    | Cena s DPH:                             | 12,10 Kč   |
|                    | Počet kusů skladem:                     | 0 ks       |
|                    | Popis: Keramický hrnek o objemu 370 ml. |            |
|                    |                                         |            |

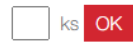

zpět na výběr

Zboží je možno zakoupit přímo z náhledu, je však třeba počítat s tím, že do košíku bude vždy vložen pouze 1ks. Množství lze měnit pouze v detailu položky nebo před dokončením nákupu v košíku.

# reda.cz

| <u>Powerbanka</u>                  | <u> 5000 mAh</u>             | <u>Poznám</u>                      | <u>kový blok</u>             |  |
|------------------------------------|------------------------------|------------------------------------|------------------------------|--|
|                                    |                              |                                    |                              |  |
| Přidat k oblíbeným                 |                              | <u>Přidat k oblíbeným</u>          |                              |  |
| Kód položky<br>skladem<br>12,10 Kč | FPTEST0004<br>0 ks<br>KOUPIT | Kód položky<br>skladem<br>12,10 Kč | FPTEST0003<br>0 ks<br>KOUPIT |  |

Košík se přepočítává automaticky, jednotková cena je násobena požadovaným počtem kusů (viz. Obrázek níže).

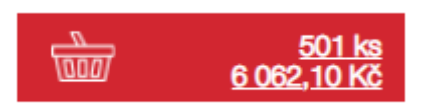

Možnost upravení počtu kusů je i v košíku. Jakmile je výběr dokončen, potvrďte objednávku stisknutím tlačítka **Objednat**.

# Nákupní košík

|          | Název zboží<br>Kód                                                       | Vaše cena | V ko              | šíku        |
|----------|--------------------------------------------------------------------------|-----------|-------------------|-------------|
|          | Termoska 500 ml<br>FPTEST0007   Cena je uvedena za balení. Obsah balení: | 10,00 Kč  | 500<br>Odst       | OK<br>ranit |
| Neire 62 | Sportovní batoh<br>FPTEST0012   Cena je uvedena za balení. Obsah balení: | 10,00 Kč  | 1 OK<br>Odstranit |             |
|          |                                                                          | Ce        | kem bez DPH:      | 5 010.00 Kč |
|          |                                                                          | (         | Celkem s DPH:     | 6 062,10 Kč |
| Vysypat  |                                                                          |           |                   | Objednat    |

V dalším kroku je třeba zvolit dodací adresu a případně vložit poznámku. Pokud je vše správně zadané, stiskněte tlačítko **Potvrdit objednávku (2/3).** 

# Dokončení návrhu objednávky

Objednávající: Firemní projekty - testový e-shop - NÁKUP (Kontaktní osoba: Kateřina Šmajdová) Krásnohorská 1929/62 345 36 NEMANICE IČ: 18828507, DIČ:

| Adresa dodání                   |                           |
|---------------------------------|---------------------------|
| Dodací adresa:                  | Jiná adresa dodání 🗸      |
| Jiná adresa dodán               | í:                        |
| Ulice a č.p.:<br>Město:<br>PSČ: |                           |
| Způsob platby:                  | Z budgetu uživatele 🗸     |
| Způsob doručení:                | Geis balík 🗸              |
| Kontaktní údaje odesí           | latele                    |
| Jméno a příjmení:               |                           |
| E-mail*:                        | katerina.smajdova@reda.cz |
| Telefon*:                       |                           |
| Doplňující údaje                |                           |
| Poznámka:                       |                           |
| Zpět                            | Uzavřít zakázku           |

Po potvrzení objednávky má uživatel ještě jednu možnost zkontrolovat zadané údaje v objednávce, zejména dodací adresu a obsah objednávky. Kliknutím na tlačítko **Odeslat objednávku (3/3)** odchází objednávka **ke schválení schvalovateli střediska**, kdy po jejím schválení systém objednávku odesílá do společnosti Reda, kde dochází k jejímu zpracování.

Objednavateli je po odeslání objednávky odečten budget z objednavatelského účtu a zároveň odeslána emailová rekapitulace s číslem objednávky. Schvalovateli střediska je odeslán email s informací o vytvoření objednávky a nutnosti jejího schválení / stornování.

# reda.cz

## 3 DALŠÍ FUNKCIONALITY A OSOBNÍ MENU KLIENTA

#### a) Funkcionality e-shopu

První záložka – Vše o nákupu – nabízí základní informace o e-shopu, návod, jak objednávat, všeobecné obchodní a dodací podmínky, a také reklamační řád.

Další funkcionalita – Dotazy – umožňuje spojení s dodavatelem v případě, že budete mít dotazy k Vaší objednávce, nabízenému sortimentu, nebo budete chtít své zboží reklamovat. Vaše dotazy vyřizuje referentka ze společnosti Reda.

Nabízené položky katalogu si můžete stáhnout v sekci Katalog v PDG nebo Katalog v XLS.

Zboží, které Vás zaujalo, můžete označit a vložit do sekce oblíbené.

V poslední sekci se dozvíte informace o společnosti Reda.

## b) Osobní menu klienta

V osobním menu klienta (vpravo) máte možnost kdykoliv si změnit své heslo, nebo nadefinovat libovolný počet dodacích adres.

## Osobní menu

| ZMĚNA KONTAKTNÍCH ÚDAJŮ |
|-------------------------|
| ZMĚNA HESLA             |
| SEZNAM DODACÍCH ADRES   |
| HISTORIE OBJEDNÁVEK     |
| VYPSAT OBLÍBENÉ         |
|                         |

V osobním menu naleznete také přehled všech svých internetových objednávek.

Přehled internetových objednávek

| Číslo      | Vytvořil | Vystavena   | Zpracovaná | bez DPH   | Aktuální stav |
|------------|----------|-------------|------------|-----------|---------------|
| GCP2000024 | 3        | 21.07. 2020 |            | 30,00 Kč  | Uzavřená      |
| GCP2000006 | 3        | 20.07. 2020 |            | 254,28 Kč | Uzavřená      |
| GCP2000006 | 3        | 20.07. 2020 |            | 254,28 Kč | Uzavřená      |

#### Kontaktní údaje na projektového referenta ze společnosti Reda:

Kateřina Šmajdová, tel.: +420 548 131 643, e-mail: katerina.smajdova@reda.cz

Děkujeme za Vaši pozornost a v případě jakýchkoliv dotazů se na nás neváhejte obrátit!

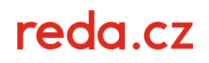